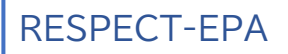

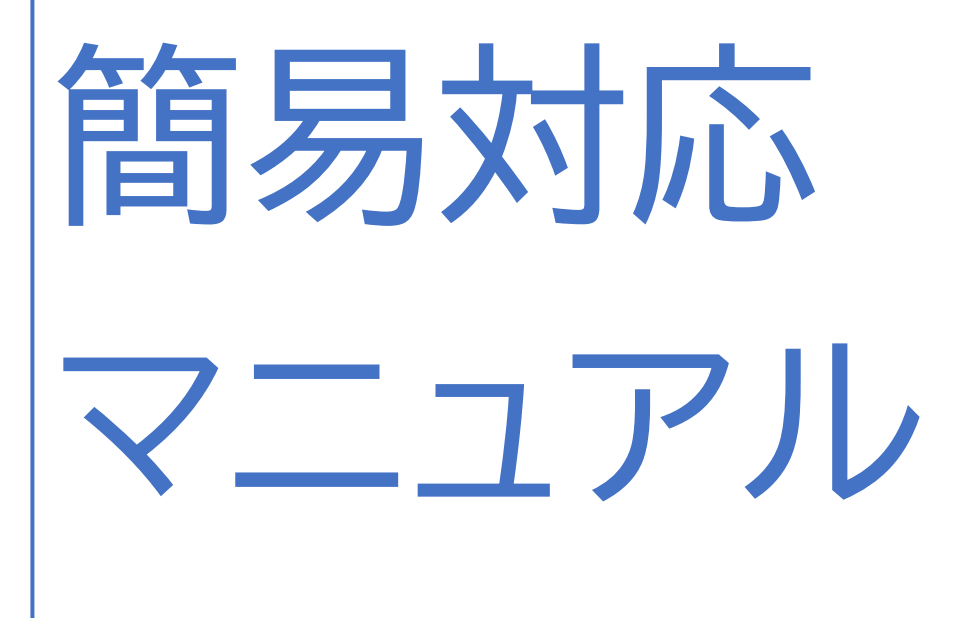

### 目次

| 【ID(ユーザ名)が分からない場合】3       |
|---------------------------|
| 【パスワードが分からない場合】3          |
| 【その他の理由によりログインできない場合】5    |
| 【未完了フォームの検索・確認方法】7        |
| 「被験者」タブからの検索・確認方法7        |
| 【入力ステータスの完了】8             |
| 【アラート検索の方法】10             |
| a.「アラート」タブからの検索方法10       |
| アラートが出ているフォームへのデータ入力・修正10 |
| アラートの出ている項目を修正しない場合11     |
| b.ステータスバーからの検索・回答方法12     |
| 【クエリ検索・回答の方法】14           |
| a.「クエリ」タブからの検索・回答方法14     |
| b.ステータスバーからの検索・回答方法14     |
| 【データの修正が不要な場合】15          |
| 【データの修正を伴う場合】15           |
| 【入力ステータスの完了】16            |

## ID(ユーザ名)/ パスワードが 分からない場合

### 【ID(ユーザ名)が分からない場合】

① データセンターで管理しておりますので、j-respect@juntendo.ac.jpまでお問い合わせください。

### 【パスワードが分からない場合】

- ① DATATRAK ログインページ(<u>https://secure.datatrak.net/clickFind/LoginPage</u>)にアクセスします。
- ② 画面左側の「ログインがうまくいかないときはここをクリックしてください」をクリックします。

|   | ユーザ名                             |
|---|----------------------------------|
|   | パスワード                            |
| 2 | ログイン                             |
|   | ブインがうまくいかないときはここをクリックし<br>てください。 |
|   | Copyright 1999-2021 Datatrak     |

| GIDDATATRAK<br>Enterprise Cloud                                      |  |  |  |  |  |  |  |
|----------------------------------------------------------------------|--|--|--|--|--|--|--|
| ログインに関するヘルプ                                                          |  |  |  |  |  |  |  |
| ユーザ名を忘れた場合: ここをクリック                                                  |  |  |  |  |  |  |  |
| (3)<br>パスワードを忘れた場合: ここをクリック                                          |  |  |  |  |  |  |  |
| アカウントがロックされた場合: ここをクリック                                              |  |  |  |  |  |  |  |
| ログインに関する追加のヘルプ、質問またはDatatrakシステムに問題がある場合は、Datatrakソリューションセンター:       |  |  |  |  |  |  |  |
| 国際無料電話: +800-3282-8725 (DATATRAK)<br>北アメリカ無料電話: +888-756-3282 (DATA) |  |  |  |  |  |  |  |
| Email: <u>help@datatrak.com</u> にご連絡ください。                            |  |  |  |  |  |  |  |
| &ログイン                                                                |  |  |  |  |  |  |  |

④ 下記画面に遷移しますので、「ユーザ名」を入力し、「続行」ボタンをクリックしてください。

| パスワードを忘れた場合 / アカウントロックの解除 / 秘密の答えを忘れた場合 |
|-----------------------------------------|
| 4<br>ユーザ名:<br>続行<br>キャンセル               |

⑤ 下記画面に遷移しますので、「OK」ボタンをクリックするとログイン画面に戻ります。

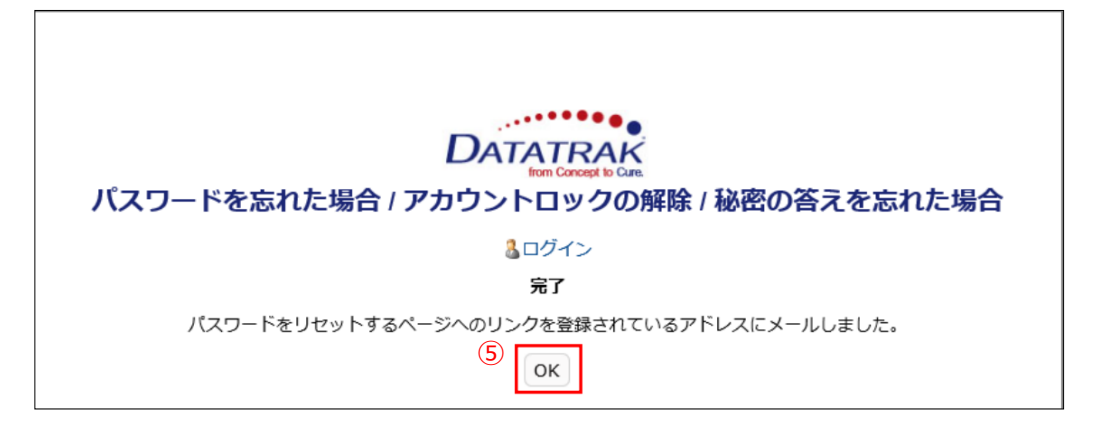

| ユーザアカウントのバスワードをリセットする依頼がありました。以下のリンクを使用してバスワードをリセットして下さい。                                                        |
|----------------------------------------------------------------------------------------------------|
| https://secure.datatrak.net/clickFind/SecureLoginServlet?secondaryCredentials=7287118154859038511&user=DEMO_CRC& |
| このリンクは24時間で期限切れとなります。DATATRAKシステムに関する質問がありましたら、下記までお問い合わせくたさい。                                                   |
| メールアドレス: <u>help@datatrak.com</u>                                                                                |

### 記載されている URL をクリックすると下記ページに遷移します。

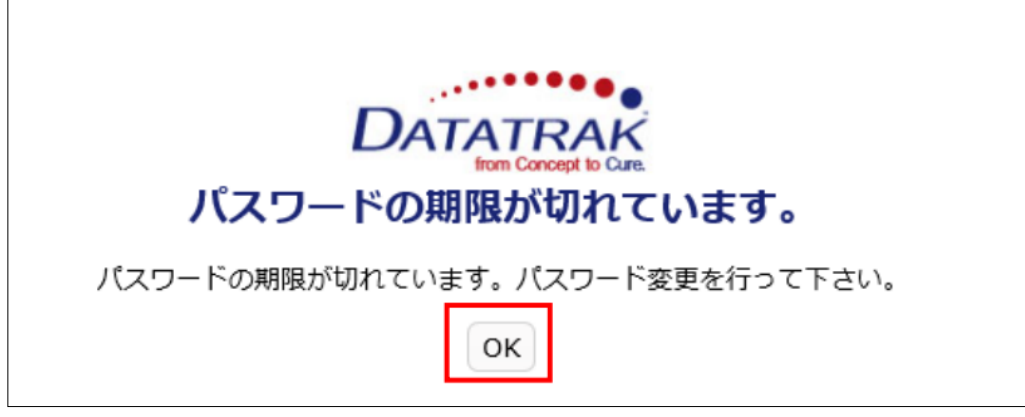

「OK」ボタンをクリックし、新パスワードの設定を行ってください。

### 【その他の理由によりログインできない場合】

① アカウントがロックされた等、上記以外の理由でログインできなくなってしまった場合は、データセンター <u>j-respect@juntendo.ac.jp</u>までお問い合わせください。

## 完了実行手順

### 「被験者」タブからの検索・確認方法

- ①「被験者」タブを選択します。
- ②「入力ステータス」の▽をクリックすると、プルダウンメニューが表示されますので、「要入力完了」左の□にチェックを入れ、「適用」をクリックしてください。入力ステータスバーの表示が赤くなっているものが、未完了のフォームです。

|                                                                                                    | (1)                                 |                                                                                                    |                                                                                                    |       | ヘルプ RESPECT-EPA トレーニング                                                                                                    |
|----------------------------------------------------------------------------------------------------|-------------------------------------|----------------------------------------------------------------------------------------------------|----------------------------------------------------------------------------------------------------|-------|----------------------------------------------------------------------------------------------------|
| デスクトップ RESPECT-EPA                                                                                                | (All Sites) 被殺者 CRF 項目 クエリ アラート レポー | ٢                                                                                                    |                                                                                                    |       | アクション                                                                                                    |
| 被験者                                                                                                    | (2)                                 |                                                                                                    |                                                                                                    |       |                                                                                                    |
| 施設:                                                                                                    | アクションを違択して[実行] を押します 👻 実行           | <b>D b 7 D</b>                                                                                                    | ·ジ <u>1</u>  2 3 4 5 6 7 8 9 10 >>最後                                                                                                    |       | 表示 20 1 - 20 / 384                                                                                                    |
| 期除ステータス:       預防 x       登録日期始:       YYY//MI/dd       登録日味了:       YYY//MI/dd       様素       リセット       検索条件の保存 | ・                                   | <ul> <li>ワークフロー</li> <li>入力完了不要</li> <li>● 要入力完了</li> <li>ステータス</li> <li>□ 未入力</li> <li>□ 入力中</li> <li>□ 未完了</li> <li>□ 一部完了</li> <li>□ 売了</li> <li>ソート</li> <li>○ 昇順</li> <li>○ 降順</li> <li>クリア</li> <li>適用 キャンセル</li> </ul> | E&X.300       text1         Image: Sector of the sector of the sector of the | tesi2 | ♥         test, ft         ♥         test, 2           Image: Second second sec |

③ 対象の被験者 ID をクリックすると、フォームが開きます。

|                                                                                                    |                          |                 |         | ヘルレプ RESPECT-EPA トレーニング |  |  |  |  |  |  |
|----------------------------------------------------------------------------------------------------|--------------------------|-----------------|---------|-------------------------|--|--|--|--|--|--|
| 00 ( 000 )                                                                                                    |                          |                 |         |                         |  |  |  |  |  |  |
| デスクトップ RESPECT-EPA (All Sites) 松糠音 CRF 項目 クエリ アフート レポート アクション                                                                     |                          |                 |         |                         |  |  |  |  |  |  |
| フォームナビグーション<br>00 0 (000)                                                                                                    |                          |                 |         |                         |  |  |  |  |  |  |
| □ 2017 豆類宗<br>□ 21 演開始時調査票                                                                                                    | □ - (                    | 00 ( 000 )      |         |                         |  |  |  |  |  |  |
| <ul> <li>         □ 20撤開始12カ月後調査票     </li> <li>         ● ○ 治療開始36ヵ月後調査票     </li> <li>         ● ○ 治療開始36ヵ月後調査票     </li> </ul> | アクションを選択して(実行)を押します • 実行 |                 |         |                         |  |  |  |  |  |  |
| <ul> <li>⇒ 治療中止・脱落時調査票_1</li> <li>⇒ ⇒ 試験終了時調査票</li> <li>⊕ ⇒ イベント調査票</li> </ul>                                                    |                          |                 | 4       | ク<br>エ<br>リ 8           |  |  |  |  |  |  |
|                                                                                                    |                          | CRF             | 入力ステータス | アラートステータス ス 子 テ 青       |  |  |  |  |  |  |
|                                                                                                    |                          |                 |         | - *<br>9<br>7           |  |  |  |  |  |  |
|                                                                                                    |                          | 症例登録票           |         |                         |  |  |  |  |  |  |
|                                                                                                    |                          | 治療開始時調査票        |         |                         |  |  |  |  |  |  |
|                                                                                                    |                          | 治療開始12ヵ月後調査票    |         |                         |  |  |  |  |  |  |
|                                                                                                    |                          | 治療開始24ヵ月後調査票    |         |                         |  |  |  |  |  |  |
|                                                                                                    |                          | 治療開始36ヵ月後調査票    |         |                         |  |  |  |  |  |  |
|                                                                                                    |                          | 治療中止 · 脱落時調查票_1 |         |                         |  |  |  |  |  |  |
|                                                                                                    |                          | 試驗終了時調查票        |         |                         |  |  |  |  |  |  |
|                                                                                                    |                          | イベント調査票         |         |                         |  |  |  |  |  |  |
|                                                                                                    | _                        |                 |         |                         |  |  |  |  |  |  |

- ④ 「クエリステータス」「アラートステータス」のバーが赤く表示されている CRF には、回答が必要なアラートまたはク エリがあります。
- ⑤ 「CRF」に表示されているフォーム名をクリックするとフォームが開きます。アラートやクエリが発行されている項目 を確認して、対応を行ってください。

データの更新・入力を行った後は、毎回入力ステータスを「完了」にしてください。

| GDDATATRAK<br>Compare Cloud<br>0 (5( 5) と 協議問題がなっ日後国委書                                                                                                    |                                                               |                                        | ・ ヘルプ RESPECT-EPA                                                                                             |
|----------------------------------------------------------------------------------------------------|---------------------------------------------------------------|----------------------------------------|----------------------------------------------------------------------------------------------------|
| デスクトップ RESPECTEPA (All Sites) 筋肤者 CRF 項目<br>フォームナビゲーション<br>8 8 9                                                                                                  | クエリ アラート レポート                                                 | 研究DD (白動入力) ダ 研究DD (白動入力) ダ<br>0 5 0 5 | 79532                                                                                                    |
| <ul> <li>● □ 注意發展票</li> <li>● □ 注意開始時調査票</li> <li>● □ 注意開始に2-7月後調査票</li> <li>● □ 注意開始に2-7月後調査票</li> <li>● □ 注意開始に2-7月後調査票</li> <li>● □ 二 注意開始に2-7月後調査票</li> </ul> | <ul> <li>治療開始36ヵ月後調査素</li> <li>アクションを選択して(実行)を押します</li> </ul> |                                        |                                                                                                    |
| □ ○ 思古特異     □ ○ 思古特異     □ ○ 日本に検査     □ ○ 日本回検査     □ ○ 日本回検査     □ ○ 日本回検査     □ ○ 日本回検査     □ ○ 日本回検査     □ ○ 日本の上・純否時消費表     ■ ○ イベント対象表                     | アクションを選択して(第行) を押します<br>署名<br>光子 クリア<br>署名クリア<br>完了<br>2      | λ <i>カス</i> テータス                       | ク<br>エロ<br>フラートステータス<br>フラートステータス<br>フラートステータス<br>フラース<br>フラース<br>フラース<br>フラース<br>フラース<br>フラース<br>フラース<br>フラー |
|                                                                                                    | ■<br>【① ① 単音新展<br>□                                           |                                        |                                                                                                    |

- 対象フォーム左の□にチェックを入れます。
- ② 「アクションを選択して[実行]を押します」と表示のバーを押して、プルダウンから「完了」を選択します。
- ③ 「実行」を押します。
- ④ バーが緑色になり、ステータスが「完了」となります。

| GDDATATRAK<br>Interprise Dave                                                                                                    |                                       |       |         | ヘルプ RESPECT-EPA                                                          |  |  |  |  |  |
|----------------------------------------------------------------------------------------------------|---------------------------------------|-------|---------|--------------------------------------------------------------------------|--|--|--|--|--|
| 0 15( 5) ▷ 法環開始36カ月後調査票                                                                                                    |                                       |       |         |                                                                          |  |  |  |  |  |
| デスクトップ         RESPECT-EPA (All Sites)         被務者         CRF         項目         クエリ         アラート         レポート                                   |                                       |       |         |                                                                          |  |  |  |  |  |
| フォームナビグーション<br>0 5( 6)                                                                                                    | · · · · · · · · · · · · · · · · · · · |       |         |                                                                          |  |  |  |  |  |
| <ul> <li>▲ 2010至245元</li> <li>中 ○ 治療開始時貨査票</li> <li>+ ○ 治療開始545月後野査票</li> <li>申 ○ 治療開始24カ月後野査票</li> </ul>                                         | □ ▽ 治療                                |       |         |                                                                          |  |  |  |  |  |
| <ul> <li>○ 公務期間総合の月時期音言</li> <li>○ 豊寿将集</li> <li>○ 御床検査</li> <li>○ 心明尼検査</li> <li>○ 仲用業</li> <li>マ 山波樂中止: 48落時間室長</li> <li>※ ○ イベント講査表</li> </ul> | -                                     | CRF   | 入力ステータス | ク<br>エ<br>リ<br>マラートステータス<br>アラートステータス<br>ス<br>ろ<br>系<br>ー<br>み<br>ス<br>ス |  |  |  |  |  |
|                                                                                                    |                                       | 患者背景  | 完了      |                                                                          |  |  |  |  |  |
|                                                                                                    |                                       | 臨床検査  |         |                                                                          |  |  |  |  |  |
|                                                                                                    |                                       | 心電図検査 |         |                                                                          |  |  |  |  |  |

# ア<br/> ラート<br/> 対応<br/> 手順

### 【アラート検索の方法】

a.「アラート」タブからの検索方法 b.ステータスバーからの検索方法 の2種類があります。

### a.「アラート」タブからの検索方法

- ①「アラート」タブを選択します。
- ②「ステータス」欄の▽をクリックすると、プルダウンメニューが表示されますので、「オープン(理由なし)」左の□にチェ ックを入れ、「適用」をクリックしてください。対応が必要なアラート一覧が表示されます。

|                                   |          |      |       |     |                         |            |                      |         |                                        |              |        | ヘルプ RESPECT-EP                                     | A トレーニング      |
|-----------------------------------|----------|------|-------|-----|-------------------------|------------|----------------------|---------|----------------------------------------|--------------|--------|----------------------------------------------------|---------------|
| デスクトップ RESPECT-EPA                | All Site | s) 8 | (香根)  | CRF | 項目 クエリ アラ               | -ト 監査 ビジット | ト エクスポート レ           | ポート     |                                        |              |        |                                                    | アクション         |
| アラート                              |          |      |       |     |                         |            |                      |         |                                        | □ オープン       |        |                                                    |               |
| 施設:                               |          | アクシ  | ションを追 | 訳して | [実行] を押します 🔹            | 実行         |                      |         | ページ1 2                                 |              |        | 表示 2                                               | 0 1 - 20 / 36 |
| 7+-67(177)                        |          |      | 被映者   | ~   | パス ♡                    | ビジット       | 項目                   | 值 マ     | オープンクエリ マ ア                            | ≤ オーノン(理由なし) | クローズ日時 | 7= 07                                              | 監査            |
|                                   |          | 0    | (     | )   | 治療中止,脱落時調査票<br>_1> 臨床検査 |            | 尿蛋白 (定性)             |         | 入力                                     | □ オープン(理由あり) |        | □ オープン<br>■ オープン(理由なし)                             |               |
| 項目タイフ:                            |          | 0    | (     | )   | 治療中止,脱落時調査票<br>_1> 關床検査 | 3          | 尿糖 (定性)              |         | 入力                                     |              | 2      | <ul> <li>オープン(理由あり)</li> <li>クローズ</li> </ul>       |               |
| クローズしたユーザ                         |          | 0    | (     | )   | 治療中止·脱落時調査券<br>1>開生検査   |            | 尿クレアチニン (mgid        |         | 入力                                     |              |        | <ul> <li>クローズ(理由なし)</li> <li>クローズ(理由なし)</li> </ul> |               |
| 削除ステータス:<br>有効 ×                  |          | 0    | (     | )   | 治療中止·脱落時調査原<br>_1> 臨床検査 |            | 原中アルブミン (mg/L        |         | 入力                                     | 🗌 クローズ(理由なし) |        | <u>ソート</u><br>〇 昇版                                 |               |
| 検索         リセット           検索条件の保存 | •        | 0    | (     | )   | 治療開始36ヵ月後調査票<br>>併用菌    | 治療鼠始36ヵ月後  | イコサペント酸エチル<br>剣の服奠状況 |         | 未入力<br>選択し<br>夕を得<br>その明               | □ クローズ(理由あり) |        | O 陸順<br>クリア<br>週日 マル                               |               |
|                                   | •        | 0    | (     | )   | 治療開始36ヵ月後調査県<br>> 併用薬   | 治療開始36ヵ月後  | 投与有量                 | なし      | EPA載<br>す。こ<br>応じ<br>い、根<br>その感        |              |        | オープン なし)                                           |               |
|                                   | 0        | 0    | (     | )   | 治療裝始36ヵ月後調査罪<br>>併用素    | 治療開始36ヵ月後  | スタチン (一日投与量          | ロスパスタチン | 前回調<br>が変要<br>確認の<br>低圧し<br>しない<br>を解論 | ○ 降順 人       |        | オープン(理由なし)                                         |               |
|                                   |          | 0    | (     | )   | 治療疑始36ヵ月後調査第<br>>併用蓋    | 治療開始36ヵ月後  | ロスノ(スタチン (mg)        | 5       | 前201<br>量が減<br>ご 特証<br>正 正 由 を新        | 適用 キャンセル     |        | オープン(理由なし)                                         |               |

- ③「項目」欄の各項目名が該当フォームにリンクされています。クリックするとアラートの詳細画面が開きます。
- ④ アラートが出ている項目は、赤帯にアラート内容が表示されています。
   アラート内容を確認し、データの入力・修正が必要なものについては操作を行ってください。

### アラートが出ているフォームへのデータ入力・修正

例:血液検査【肝・腎機能】 AST (GOT) (IU/L) が空欄で、アラート内容が「入力をお願いいたします。」の場合。

| 血液検査【肝·腎機能】          |  |                  |  |
|----------------------|--|------------------|--|
| 🛃 アラート 入力をお願いいたします。  |  |                  |  |
| 🔲 ♡ AST (GOT) (IU/L) |  |                  |  |
|                      |  | <br>レンナートレースしたート |  |

① 血液検査【肝・腎機能】 AST (GOT) (IU/L) が空欄のため、赤でアラートが表示されている状態です。

| 血液検査【肝・腎機能】      |    |
|------------------|----|
| アラート入力をお願いいたします。 |    |
| □                | 19 |

② 対象項目のテキストボックスにカーソルを合わせ、数値を入力します。修正の場合は、値を書き換えます。

| 血液検査【肝·腎機能】 |    |
|-------------|----|
| □           | 19 |

③ 値が入力されると、自動的にアラートが閉じます。

④ フォーム最下部の「保存」ボタンをクリックし、保存してください。

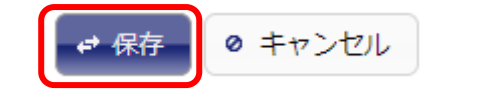

### アラートの出ている項目を修正しない場合

① 左側の「2」アイコンをクリックすると、入力画面が開きます。

| <ol> <li>アラート入力をお願いいたします。</li> </ol> |                    |                             |       |   |  |
|--------------------------------------|--------------------|-----------------------------|-------|---|--|
| 白血球数 (個/µL)                          |                    |                             |       |   |  |
|                                      |                    |                             |       |   |  |
| 📝 アラート入力をお願いいたします。                   |                    |                             |       |   |  |
| 〗 ▽ 白血球数 (個/µL)                      |                    |                             |       |   |  |
| アラート 入力をお願いいたします。                    | 修正しない理由            |                             |       | × |  |
| □ ▽ 血\\版数 (万個/µL)                    |                    | 修正しない理由                     |       |   |  |
| 血液検査【肝・腎療                            |                    | 必須項目 *                      |       |   |  |
| アラート入力をお願いいたします。                     | 項目テキスト:<br>アラート内容: | 白血球数 (個/µL)<br>入力をお願いいたします。 |       |   |  |
| □ ▽ AST (GOT) (IU/L)                 | 修正しない理由:           | 未測定のため                      |       |   |  |
| アラート 入力をお願いいたします。                    | AX-IM-             |                             | 1     |   |  |
| ALT (GPT) (IU/L)                     |                    |                             |       |   |  |
| ಶ アラート 入力をお願いいたします。                  |                    | 監査                          |       |   |  |
| □                                    | <b>変更日時</b>        |                             | 自 変更者 |   |  |
| アラート 入力をお願いいたします。                    |                    | 閉じる                         |       |   |  |
| □ マ LDH (IU/L)                       |                    |                             |       |   |  |

- ②「修正しない理由」および「変更理由」を入力し、「編集」をクリックしてください。
- ③ アラートは表示されたまま、「修正しない理由」(例では「未測定のため」)が表示されます。

| 3                                           |  |
|---------------------------------------------|--|
| ಶ アラート 入力をお願いいたします。 <b>修正しない理由</b> : 未測定のため |  |
| □ ▽ 白血球数 (個/μL)                             |  |

### b.ステータスバーからの検索・回答方法

- ① 「被験者」タブを選択します。
- ② 「アラートステータス」の▽をクリックすると、プルダウンメニューが表示されますので、
   「オープンアラート」と「一部クローズ済み」左の□にチェックを入れ、「適用」をクリックしてください。
- ③ 「アラートステータス」フィールドに表示されている、赤い部分のあるバーが未回答のアラートです。 クリックすると該当被験者の対応が必要なアラート一覧が表示されます。

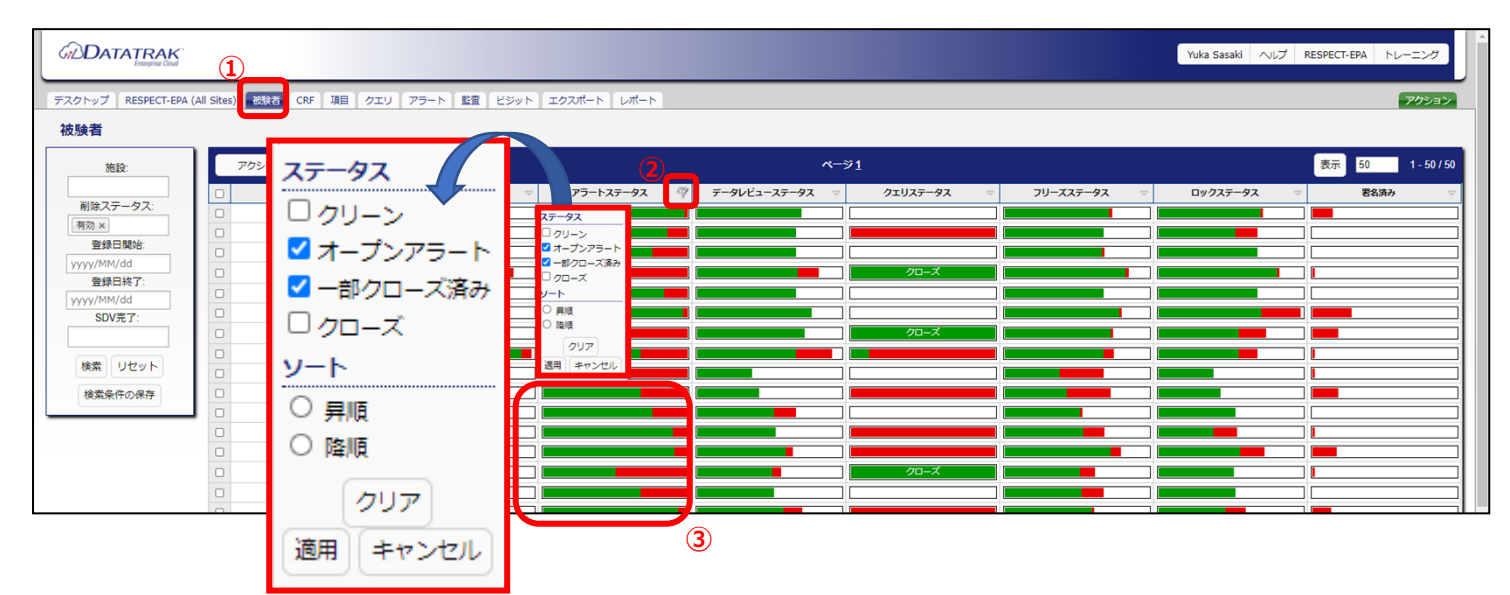

④ 以降は、a.「アラート」タブからの検索方法 ②以下と同一手順ですので、ご参照ください。

### クエリ対応手順

### 【クエリ検索・回答の方法】

以下2種類の方法があります。

a.「クエリ」タブからの検索・回答方法 b.ステータスバーからの検索・回答方法

### a.「クエリ」タブからの検索・回答方法

- ① 「クエリ」タブを選択します。
- ②「クエリステータス」の▽をクリックすると、プルダウンメニューが表示されますので、「新規」と「再オープン」左の□に チェックを入れ、「適用」をクリックしてください。対応が必要なクエリー覧が表示されます。
- ③ クエリ ID の番号をクリックしてください。クエリの詳細画面が開きますので、クエリ内容をご確認ください。

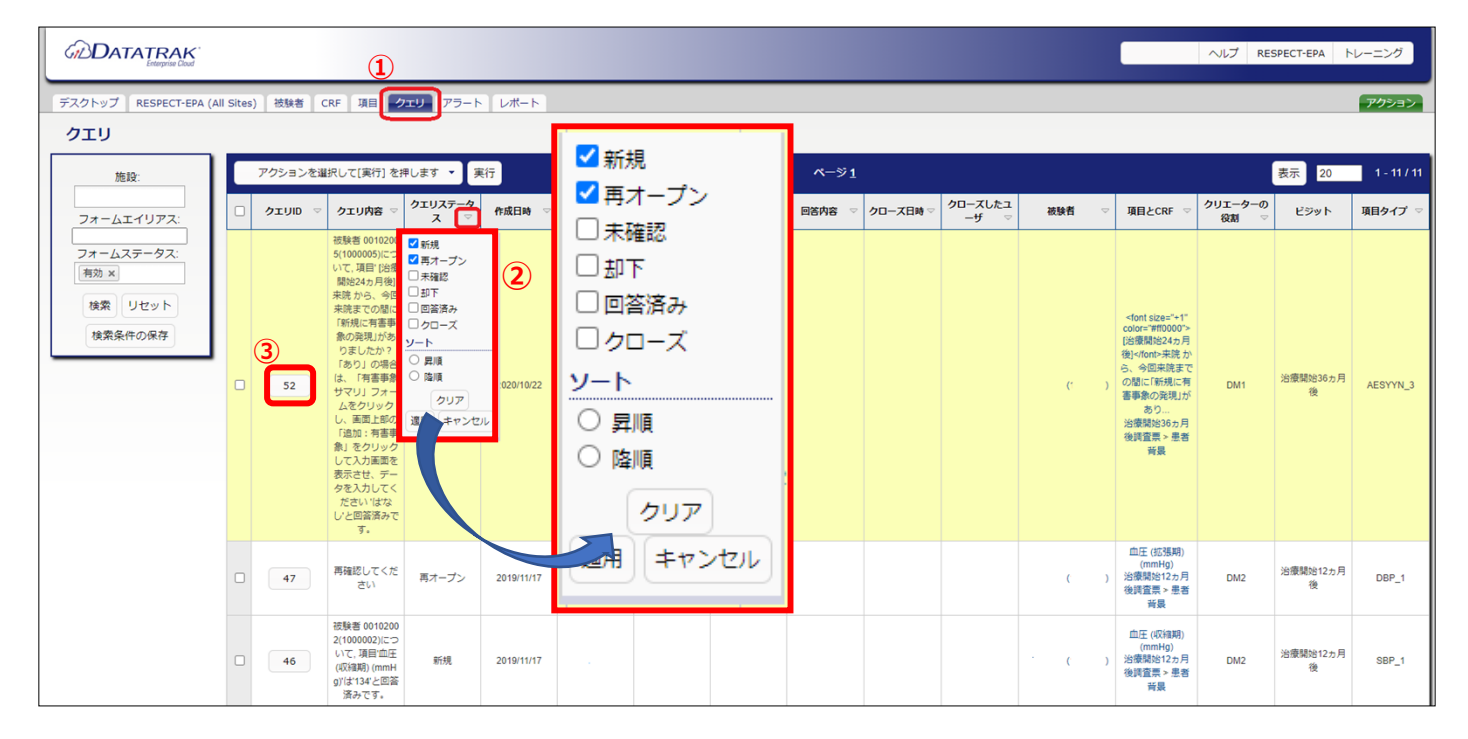

### b.ステータスバーからの検索・回答方法

- ① 「被験者」タブを選択します。
- ②「クエリステータス」の▽をクリックすると、プルダウンメニューが表示されますので、 「オープン」と「一部クローズ済み」左の□にチェックを入れ、「適用」をクリックしてください。
- ③ 「クエリステータス」フィールドに表示されている赤いバーが未回答のクエリです。 クリックすると該当被験者の対応が必要なクエリー覧が表示されます。

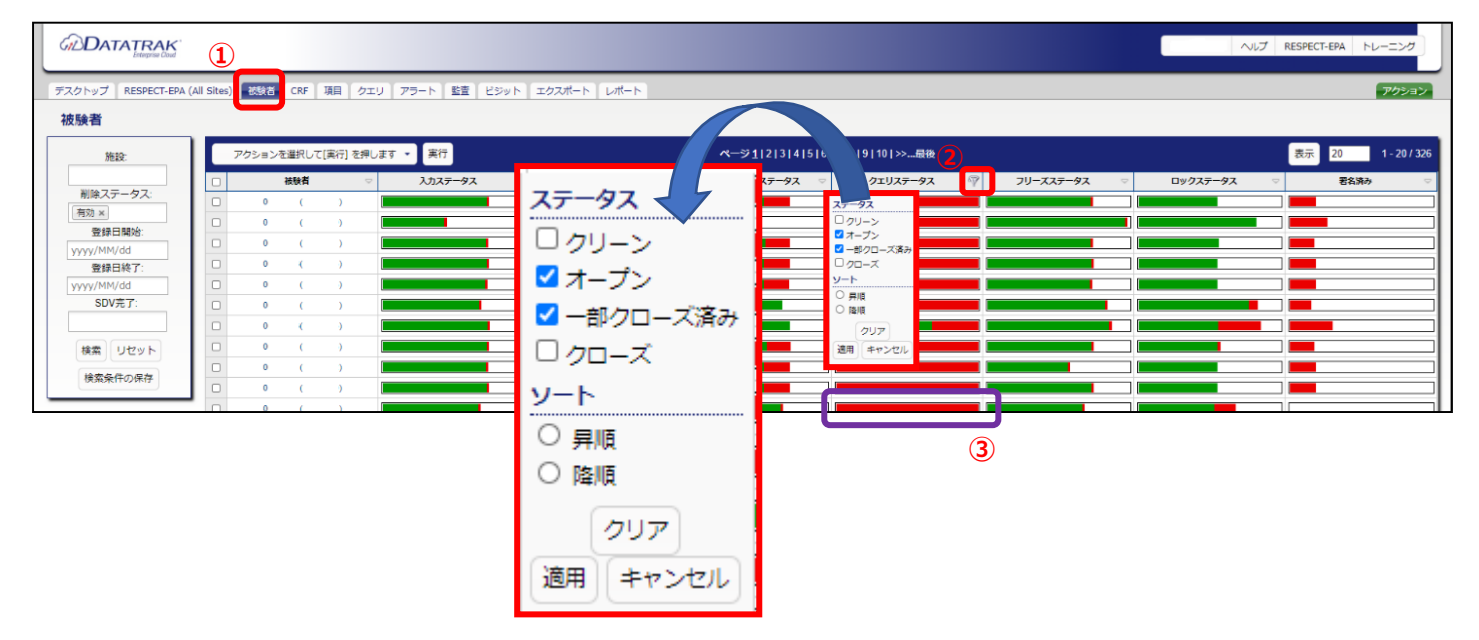

### 【データの修正が不要な場合】

データの修正が不要な場合、その旨をクエリに回答する必要があります。「回答内容」のコメントボックスにデータを修正 しない理由を入力後、「クエリに回答する」をクリックしてください。

| クエリ 52 クエリマネージャ                                                                                                    |                                                                                                    |
|----------------------------------------------------------------------------------------------------|----------------------------------------------------------------------------------------------------|
| <ul> <li></li></ul>                                                                                                    | クエリステータス:新規           回答情報           回答者:           回答者:           回答者:           回答者:           回答者:           回答有時:           回答内容 |
| クェリ情報                                                                                                    | クエリに回答する                                                                                                    |
| 作成目:<br>作成日時: 22/Oct/2020 10:58<br>クエリ内容                                                                                        |                                                                                                    |
| 1被募40 5( 5)について、項目(治療開始なり月後)<br>来読から、今回来院までの間に「新規に有害事業の発現しがあり、<br>きしたか? (あり)の場合は、「有害事業」でリ」フォーム:<br>クリックし、画面上部の「追加:有害事業」をクリックして入 | 1<br>2<br>2<br>2<br>3<br>7<br>7                                                                                                    |
| 項目監査ログ                                                                                                    |                                                                                                    |
| 項口亜丘ロノ                                                                                                    |                                                                                                    |

### 【データの修正を伴う場合】

左側の「CRF」または「項目」に表示されている文字にフォームがリンクしていますので、クリックして該当フォームを開き、 入力・修正を行ってください。

| ペクトップ RESPECT-EPA (All Sites) 被験者 CRF 項目  | クェリ アラート レポート                                                                                                    |
|-------------------------------------------|----------------------------------------------------------------------------------------------------|
|                                           | クエリステータス:新規<br>回答情報<br>回答者:<br>回答者:<br>回答者:<br>回答者の<br>回答者の<br>日本 |
| クエリ情報<br>作成者:<br>作成日本: 22(0/c1/2020-10-58 | クエリに回答する                                                                                                    |
| クェリ内容                                     |                                                                                                    |
|                                           |                                                                                                    |

### 【入力ステータスの完了】

データの修正・入力を行った後は、毎回入力ステータスを「完了」にしてください。

|                                                                                                    |                                                       |                                        | ハルブ RESPECT-EPA                |  |
|----------------------------------------------------------------------------------------------------|-------------------------------------------------------|----------------------------------------|--------------------------------|--|
| 0         5(         5) ▷ 治療開始36ヵ月後頃音用           デスクトップ         RESPECT-EPA (All Sites)         被装着         CRF         項目         クエリ         アラート         レポート         アクション・                                                                                                    |                                                       |                                        |                                |  |
| フォームナビグーション<br>0 5())                                                                                                    |                                                       | 研究(D (自動入力) 🦨 研究(D (自動入力) 📌<br>0 5 0 5 |                                |  |
| <ul> <li>● 2010年末示</li> <li>● 2010年末示</li> <li>● 2010年末示</li> <li>● 1010年末示</li> <li>● 1010年末</li> <li>● 1010年末</li> <li>● 1010年末</li></ul> | □ マ 治療開始36ヵ月後調査票<br>3<br>マクション/赤海田」、ア(実行) を担します<br>実行 |                                        |                                |  |
| <ul> <li>□ (1) (1) (1) (1) (1) (1) (1) (1) (1) (1)</li></ul>                                                                                                    | アクションを選択して[実行] を押します<br>署名                            |                                        | ク<br>エ<br>リ                    |  |
| - □ 併用薬<br>● □ 治療中止・脱落防調査業_1<br>● □ 試験終了防調査業<br>● □ イベント#客業                                                                                                    | 売アクリア                                                 | 入力ステータス                                | アラートステータス テ<br>デ 済<br>ー み<br>タ |  |
|                                                                                                    |                                                       |                                        |                                |  |
|                                                                                                    | 直接資金         直接資金           ○         心電図検査           |                                        |                                |  |

- ⑤ 対象フォーム左の□にチェックを入れます。
- ⑥ 「アクションを選択して[実行]を押します」と表示のバーをクリックし、プルダウンから「完了」を選択します。
- ⑦ 「実行」を押します。

⑧ バーが緑色になり、ステータスが「完了」となります。

|                                                                                                    |                    |          |                                  | ヘリレブ RESPECT-EPA                                   |
|----------------------------------------------------------------------------------------------------|--------------------|----------|----------------------------------|----------------------------------------------------|
| 0 15( 5) ▷ 治療開始36ヵ月後調査票                                                                                                    |                    |          |                                  |                                                    |
| デスクトップ RESPECT-EPA (All Sites) 被験者 CRF 項目                                                                                                    | クエリ ア              | ラート レポート |                                  | アクション                                              |
| フォームナビグーション<br>0 5( 6)<br>★ ○ (2000-848)                                                                                                    | ~                  |          | 研究(自動入力) 🕺 研究(自動入力) 🦧<br>  5 0 5 |                                                    |
| ● → 1170000元                                                                                                    | · □ ▽ 治邊際給35ヵ月後與貢言 |          |                                  |                                                    |
| 中         当 法環境地は25月後貸査業           中         当 法環境地は25月後貸査業           P         当 法環境地は25月後貸査業           P         当 法環境地域の月後資査業           P         当 法環境地域の月後資産業             P         2 当 法環境局認めの月後満資産業             P         2 当 法環境局認めの月後満済費素 |                    |          |                                  |                                                    |
| <ul> <li>□ 患者希美</li> <li>□ 読作後音</li> <li>□ 公司回修音</li> <li>□ 公司回修音</li> <li>□ 公規集中止・祝落拾詞電景_1</li> <li>※ □ 大久と時空景</li> </ul>                                                                                                    |                    | CRF      | <b>አ</b> ክスም- <del>9</del> ス     | ク<br>エ<br>リリ 君<br>ス 名<br>デ 済<br>ー み<br>タ<br>ス<br>ス |
|                                                                                                    |                    | 患者背景     | 完了                               |                                                    |
|                                                                                                    |                    | 臨床検査     |                                  |                                                    |
|                                                                                                    |                    | 心電図検査    |                                  |                                                    |